# 如何使用myOasis % 報名參加心理健康小組/工作坊

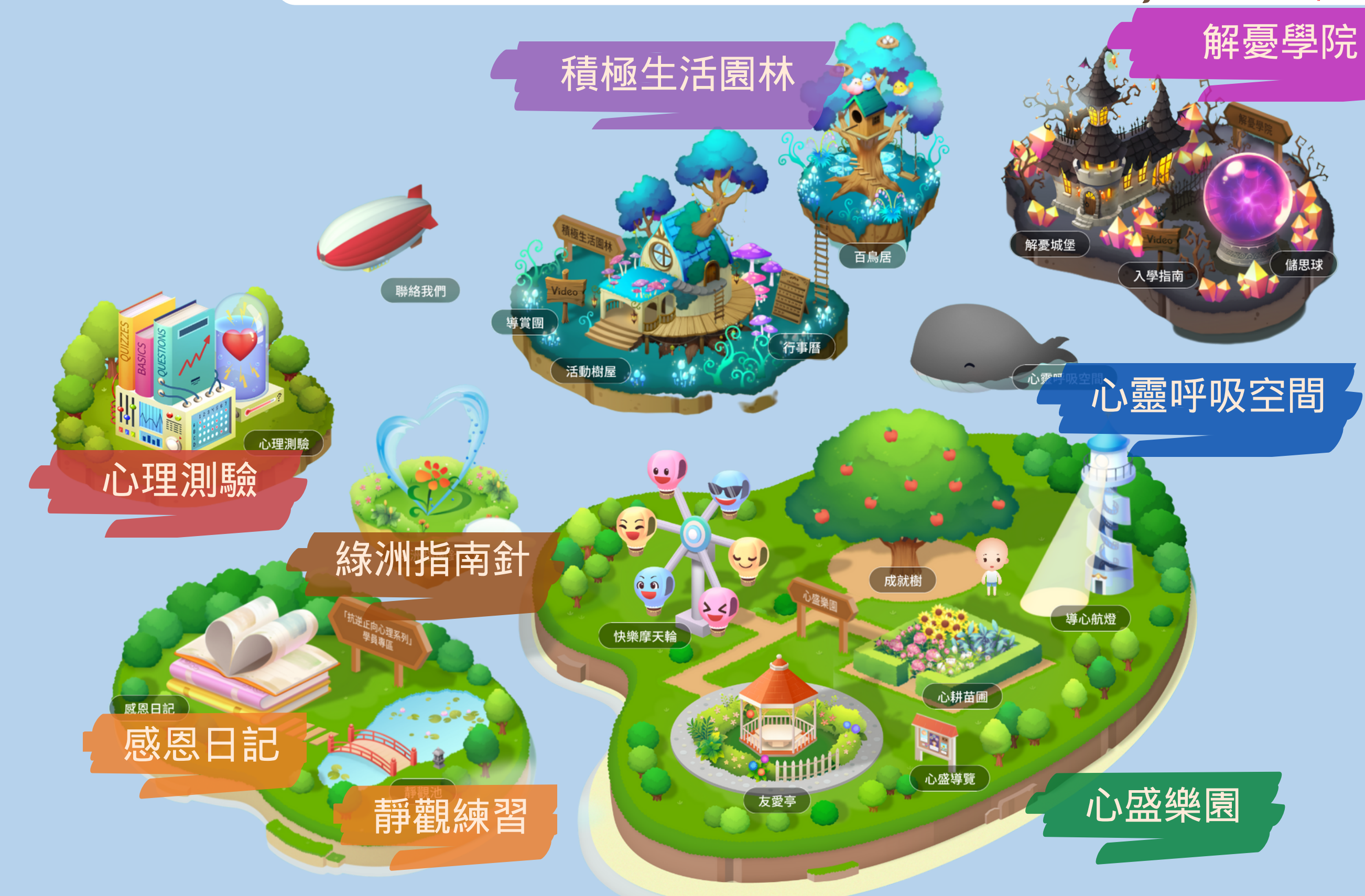

#iOS用家:myOasis或因久未更新而無法開啟。遇此情況,請刪除程式再重新下載。

下載 myOasis 🌾 打造您的隨身 #DAILYRETREAT

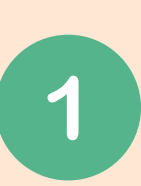

下載myHRApp 經醫管局內聯網 (http://hrapp.home/)

下載方法#

如您已下載

myOasis,請由

第 3 步開始

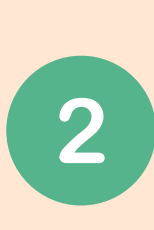

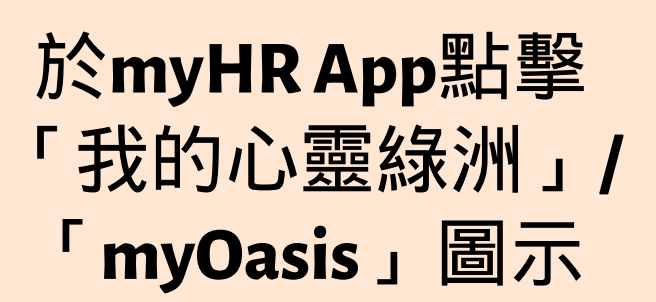

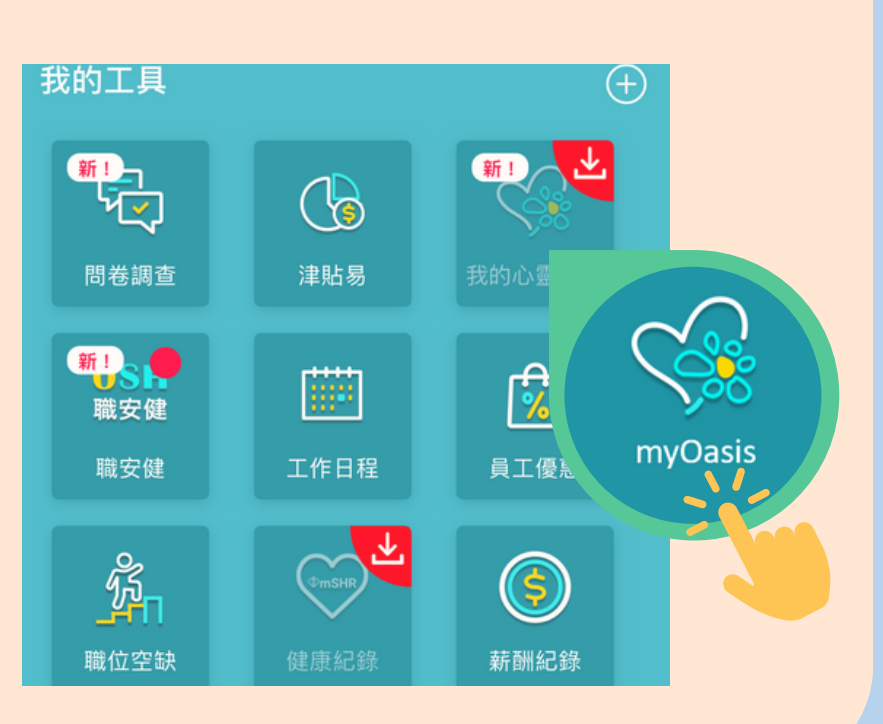

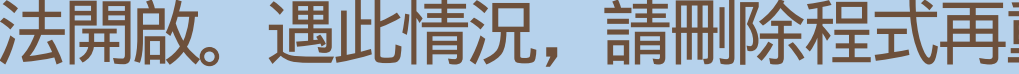

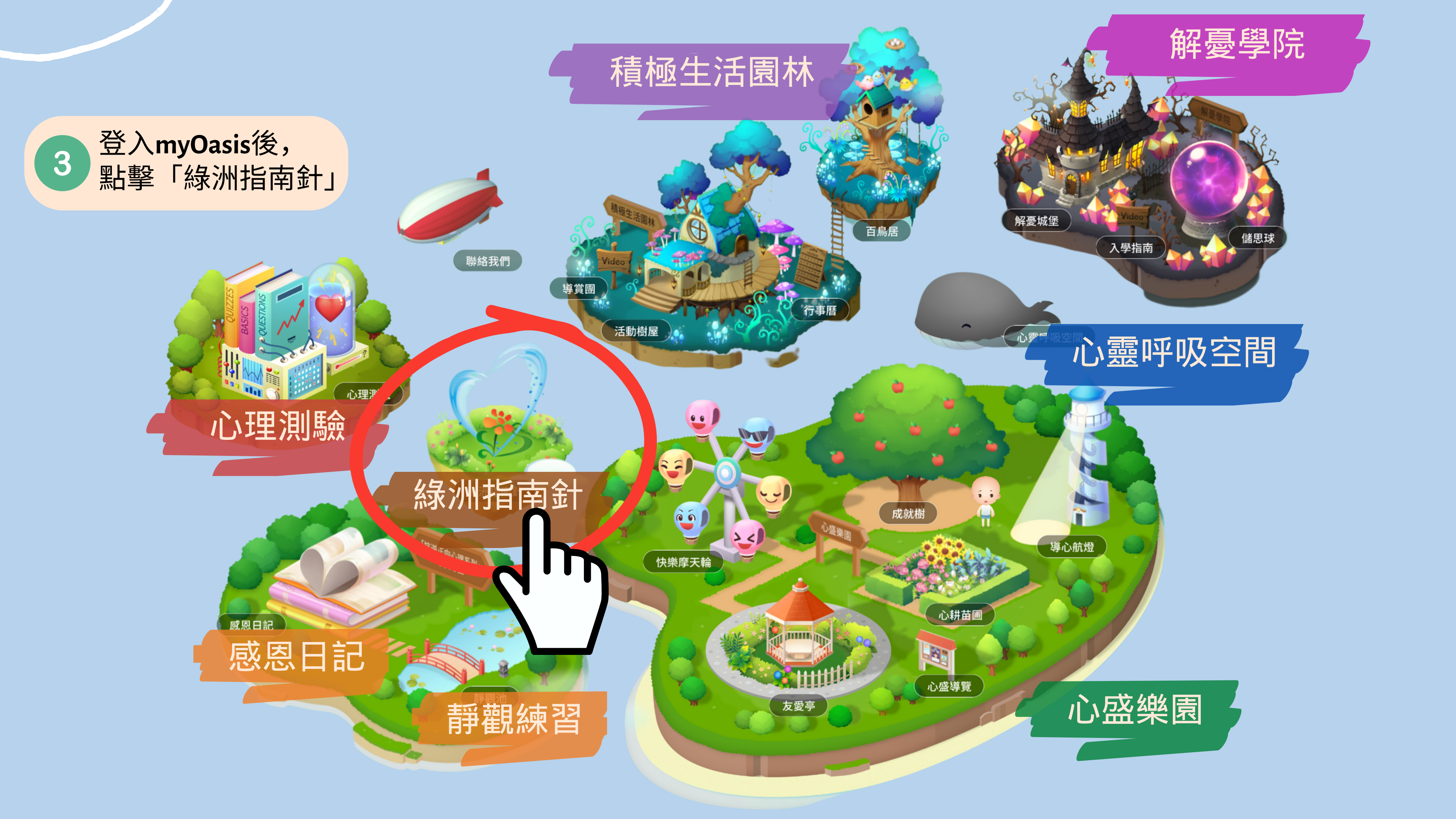

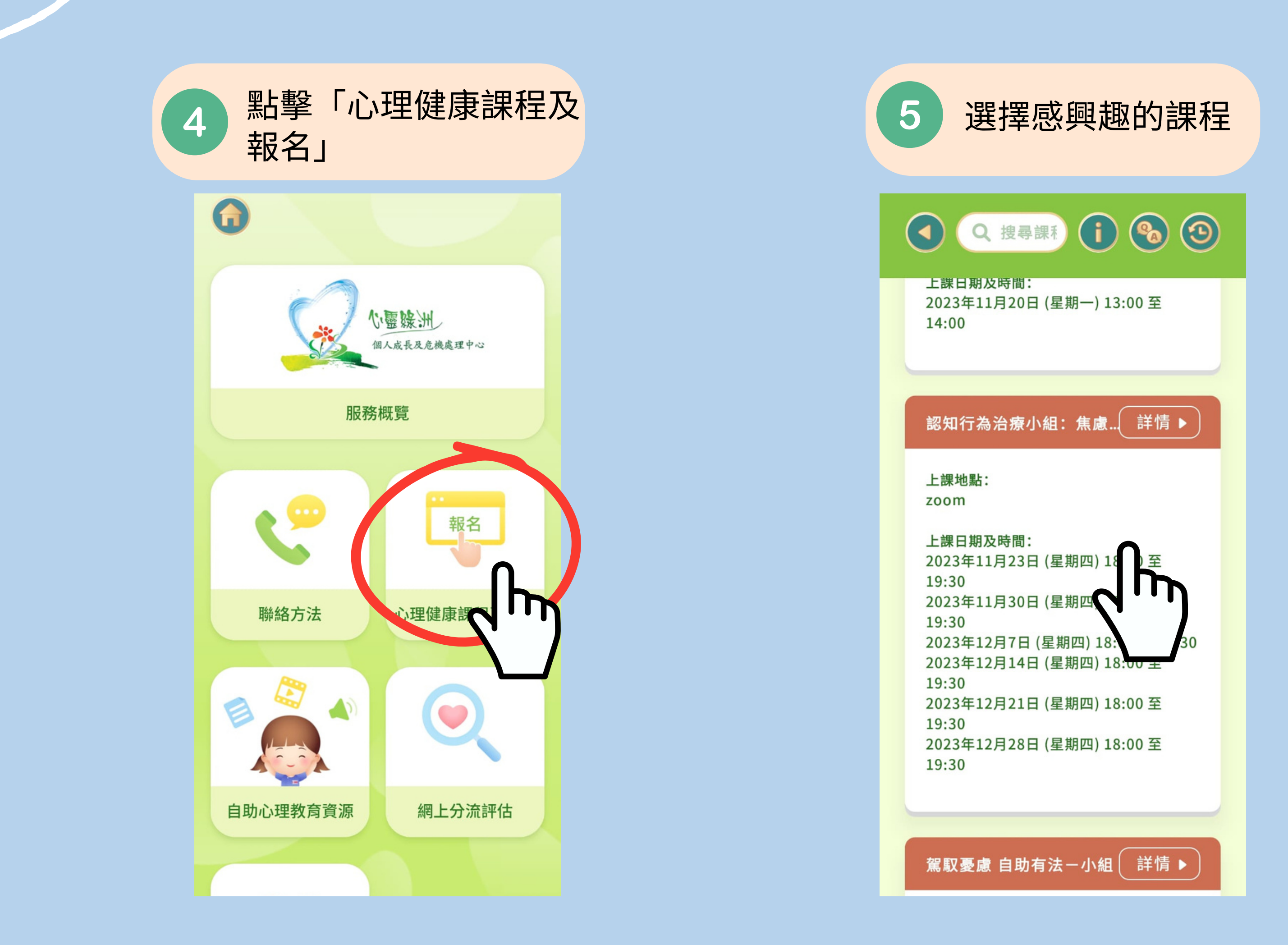

## 如您是第一次報名,請 按「立即注冊」

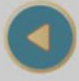

### 親子溝通正向管教小組 - 問題及衝突處理 技巧小組

#### 簡介:

良好及有效的親子溝通模式極其重要,有助減低 因誤解而產生的矛盾。本小組希望與家長一同探 討正向親子溝通模式,學習當發生衝突時,能先 好好處理自己及子女的心理,再處理事情,耐心 聆聽及解讀出對方情感和需要,有助增進親子關 係。

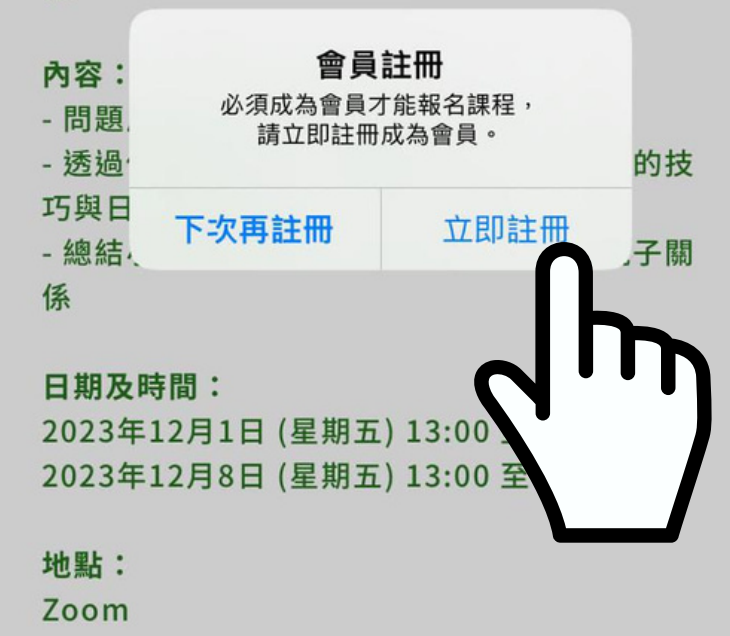

導師:

職員緊急事故心理服務中心經理(註冊社工)

立即報名

## 填寫資料後,即可完成注冊! 請到下一步完成報名程序

| ⊗                         | 會員註冊                            |
|---------------------------|---------------------------------|
| 中文全名*                     |                                 |
| 輸入你的中                     | 文全名                             |
| 英文全名*                     |                                 |
| 輸入你的英                     | 文全名                             |
| 所屬醫院*                     |                                 |
| 請選擇                       |                                 |
| 部門*<br>閣下所提供的資料。<br>輸入你的部 | 只用作參考以制定小組/講座/工作坊內容。<br>3<br>79 |
| <b>職1立*</b><br>閣下所提供的資料。  | 只用作參考以制定小組/講座/工作坊內容。            |
| 輸入你的職                     | 位                               |
| 電郵地址*                     |                                 |
| 輸入你的電                     | 國地址                             |
| 聯絡電話*                     |                                 |
| 輸入你的電                     | 話                               |

| × 會員註冊                                                                                                    |
|----------------------------------------------------------------------------------------------------|
| —————————————————————————————————————                                                                                               |
|                                                                                                    |
| 電子服務提示                                                                                                    |
| 為了讓你能更善用本中心的服務及資源、本中<br>心會以Whatsapp,短訊或電郵等的電子形式<br>提示を<br>和時間<br>主冊成功,你可立即報名心理健康<br>課程。<br>本<br>在定<br>你有使用過心靈綠洲/職員緊急<br>中<br>の的服務嗎? |
| 事故心理服務中心所舉辨的心理健康小組或講座<br>或工作坊                                                                                                    |
| ✓ 没有接受任何服務                                                                                                    |
| 註冊                                                                                                    |
|                                                                                                    |

部分小組需要參加者 再填寫餘下資料, 7 6 先填寫評估量表,完 完成後按「提交」 成後按「下一頁」  $(\mathbf{x})$ 評估量表  $(\mathbf{x})$ 請小心閱讀以下每一個句子,並在右方選 擇一個答案,表示「過往一星期」如何適 用於你。答案並無對錯之分。請不要花太 多時間在某一句子上。 1. 我覺得很難讓自己安靜下來 不適用 課程資訊來源: 頗適用或間中適用 ■ 課程小冊子 很適用或經常適用 ✔ 內聯網電郵 最適用或常常適用 「心靈綠洲」網頁 ■ 上司或同事介紹 醫院宣傳海報或單張 2. 我感到口乾 ■ 心靈綠洲臨床心理學家/註冊社工推介 ● 不適用 其他 頗適用或間中適用 下一頁 յր 提交  $^{h}$ 

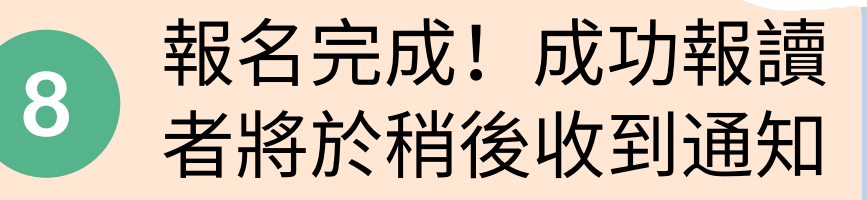

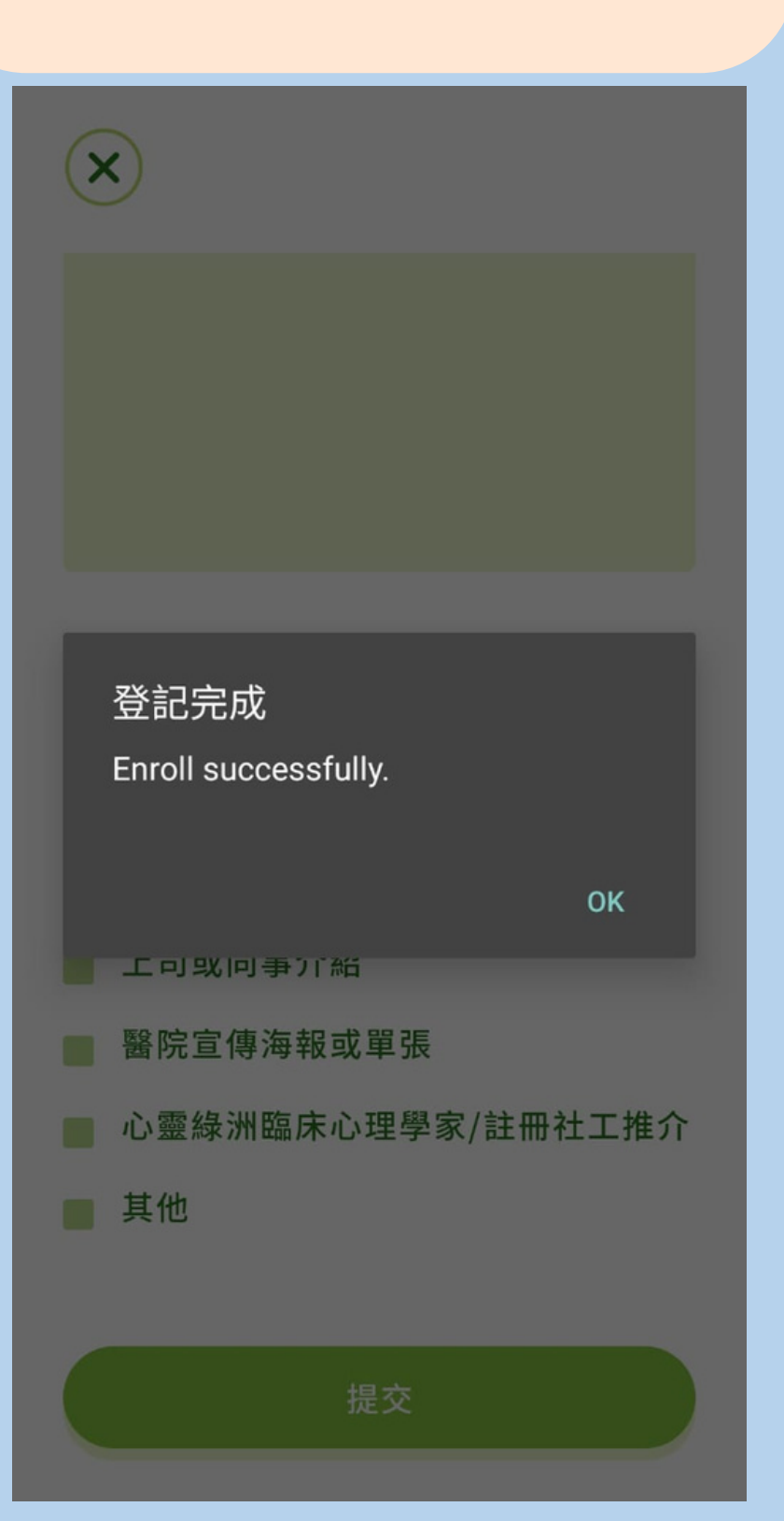